DesenvolvimentoBM-1407 – Inclusão de kits a partir da tela de ficha de custoVersão5Release28AutorJaciara Silva

### Processo: Vendas

Nome do Processo: Ficha de Custo

## Acesso

Vendas\Formação de Preço\Ficha de Custo

# Motivação

Inserir no processo de ficha de custo dos produtos, a possibilidade incluir ou excluir componentes nos kits a partir da própria tela. Lembrando que o sistema permite dois tipos de kits, de acordo com o CNAE da empresa. Este processo é específico para os kits que serão baixados por componentes.

## Parâmetros

Os produtos que forem kits devem estar cadastrados no sistema, em Produtos e Serviços\Produtos, sendo:

- Na guia Vendas, o flag "Este Produto é um Kit" deve estar marcado
- O flag "Baixa Realizada pelos Componentes do kit" deve estar marcado
- O SKU do produto Kit deve ser único
- Os itens que irão compor o kit também devem estar cadastrados no sistema com suas respectivas grades, quando houver.

## Entradas

Na ficha de custo do produto, no campo Modo, selecione a opção Kit: o sistema exibirá na tela somente os produtos que estiverem cadastrados como kits e carregará na tela os componentes do kit selecionado.

| Modo                                                                        |   |
|-----------------------------------------------------------------------------|---|
| Kit                                                                         | ~ |
| Livre<br>Vinculada à uma ficha técnica<br>Vinculada à uma ordem de produção |   |
| Kit                                                                         |   |

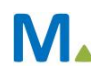

|                                                                                                    |                                                                                                    |                                                                             | Código  |     |            |             |                   |                        |                                               |                               |
|----------------------------------------------------------------------------------------------------|----------------------------------------------------------------------------------------------------|-----------------------------------------------------------------------------|---------|-----|------------|-------------|-------------------|------------------------|-----------------------------------------------|-------------------------------|
| Kit                                                                                                    |                                                                                                    | ٧                                                                           | 001     |     |            |             |                   |                        |                                               |                               |
| roduto                                                                                                    |                                                                                                    |                                                                             |         |     |            |             | Cor               |                        |                                               |                               |
| 0020 KIT 8                                                                                                    | DE MARÇO                                                                                                    |                                                                             |         |     |            | ~ Q         |                   |                        |                                               | ~                             |
| stampa                                                                                                    |                                                                                                    |                                                                             | Tamanho |     |            |             | Valoriza Matéria- | Prima pelo Custo Médio |                                               |                               |
|                                                                                                    |                                                                                                    | v                                                                           | •][     |     |            | Y           |                   |                        |                                               |                               |
| Custos Di <i>re</i> tos                                                                                                    |                                                                                                    |                                                                             |         |     |            |             |                   |                        |                                               |                               |
| roduto                                                                                                    |                                                                                                    |                                                                             |         |     | Cor Estan  | mpa Tamanho | Quantidade        |                        | Custo de MP                                   | R\$ 33,00                     |
|                                                                                                    |                                                                                                    |                                                                             |         | (V  | Q ~        | ~           | × 1               |                        | Despesa Fixa                                  | R\$ 0,000                     |
| Grupo/Matéria Prima                                                                                                    |                                                                                                    |                                                                             | Und     | Qtd | Custo Ant. | Custo Atual | Total             | % Total                | Serviços Externos                             | RS 0,0000                     |
|                                                                                                    |                                                                                                    |                                                                             |         | 4   | 0          | 33          | 33                | 100                    | Custo/Hora                                    | RS 0,0000                     |
| - 0016-CREME H                                                                                                    | HIDRATANTE                                                                                                    |                                                                             |         | 1   | 0          | 12          | 12                | 36,36                  | Custo/Fase                                    | RS 0,000                      |
| 0017-OLEO PC                                                                                                    | OS BANHO                                                                                                    |                                                                             |         | 1   | 0          | 8           | 8                 | 24,24                  | Custo Produção                                | R\$ 33,000                    |
| UUZO-3451 ///                                                                                                    | CIE ESEULIAIVIE                                                                                                    |                                                                             |         | 1   | 0          | 3           | 2                 | 9,09                   | conto montação                                |                               |
| 0034-COLÔNI                                                                                                    | A DESODORANTE                                                                                                    |                                                                             |         | 1   | 0          | 10          | 10                | 30.3                   | Quebra                                        | 0.0000                        |
| - 0034-COLÔNE                                                                                                    | IA DESODORANTE                                                                                                    |                                                                             |         | 1   | 0          | 10          | 10                | 30,3                   | Quebra                                        | 0,0000                        |
| 0034-COLÔNE                                                                                                    | IA DESODORANTE                                                                                                    |                                                                             |         | 1   | 0          | 10          | 10                | 30,3                   | Quebra<br>Percentual de Ajuste                | 0,0000                        |
| 0034-COLÔNI                                                                                                    | IA DESODORANTE                                                                                                    |                                                                             |         | 1   | 0          | 10          | 10                | 30,3                   | Quebra<br>Percentual de Ajuste<br>Custo Total | 0,0000<br>0,0000<br>R\$ 33,00 |
| Formação do preço de ve                                                                                                    | nda                                                                                                    |                                                                             |         | 1   | 0          | 10          | 10                | 30,3                   | Quebra<br>Percentual de Ajuste<br>Custo Total | 0,0000<br>0,0000<br>RS 33,00  |
| Formação do preço de ve                                                                                                    | nda                                                                                                    |                                                                             |         | 1   | 0          | 10          | 10                | 30,3                   | Quebra<br>Percentual de Ajuste<br>Custo Total | 0,0000<br>0,0000<br>R\$ 33,00 |
| Formação do preço de ve<br>* X<br>• ITENS DE MARKUP                                                                                                    | nda<br>MARKUP1                                                                                                    |                                                                             |         | 1   | 0          | 10          | 10                | 30,3                   | Quebra<br>Percentual de Ajuste<br>Custo Total | 0,0000<br>0,0000<br>RS 33,00  |
| Formação do preço de ve<br>* ×<br>TENS DE MARKUP<br>TABELA                                                                                                    | nda<br>Markupi<br>þ01-varejo                                                                                                    | T                                                                           |         | 1   | 0          | 10          | 10                | 30,3                   | Quebra<br>Percentual de Ajuste<br>Custo Total | 0,0000<br>0,0000<br>R\$ 33,00 |
| Formação do preço de ve<br>* ×<br>ITENS DE MARKUP<br>TABELA<br>(%) LUCRO                                                                                                    | nta<br>Markupi<br>þ01-varejo                                                                                                    | ¥<br>25,000                                                                 |         | 1   | 0          | 10          | 10                | 30,3                   | Quebra<br>Percentual de Ajuste<br>Custo Total | 0,0000<br>0,0000<br>RS 33,00  |
| Formação do preço de ve<br>* X<br>ITENIS DE MARKUP<br>TABELA<br>(%) LUCRO<br>(%) TOTAL                                                                                            | A DESODORANTE<br>MARKUPI<br>DOI-VAREJO                                                                                                    | T<br>25,000<br>25,000                                                       |         | 1   | 0          | 10          | 10                | 30,3                   | Quebra<br>Percentual de Ajuste<br>Custo Total | 0,0000<br>0,0000<br>RS 33,00  |
| Formação do preço de ve<br>* X<br>TENS DE MARKUP<br>TABELA<br>(%) LUCRO<br>(%) TOTAL<br>PREÇO ATUAL                                                                               | IA DESODORANTE In desodorante In desodorante In des | ¥<br>25,000<br>25,000<br>85 44,000                                          |         | 1   | 0          | 10          | 10                | 30,3                   | Quebra<br>Percentual de Ajuste<br>Custo Total | 0,0000<br>0,0000<br>RS 33,00  |
| Formação do preço de ve<br>* X<br>TIENS DE MARKUP<br>TABELA<br>(%) LUCRO<br>(%) TOTAL<br>PREÇO ATUAL<br>PREÇO ATUAL                                                               | A DESODORANTE<br>reta<br>MARKUP1<br>\$01.VAREJO                                                                                                    | <ul> <li>▼</li> <li>25,0000</li> <li>25,0000</li> <li>R5 44,0000</li> </ul> |         | 1   | 0          | 10          | 10                | 30,3                   | Quebra<br>Percentual de Ajuste<br>Custo Total | 0,0000<br>0,0000<br>RS 33,00  |
| Formação do preço de ve<br>* X<br>ITENS DE MARKUP<br>TABELA<br>(%) LUCRO<br>(%) TOTAL<br>PREÇO ATUAL<br>PREÇO ATUAL<br>PREÇO ATUAL<br>MARGEM CONTRIB.                             | A DESODORANTE<br>MARKUP1<br>001-VAREJO<br>11,0000                                                                                                    | T<br>25,0000<br>25,0000<br>R\$ 44,0000                                      |         | 1   | 0          | 10          | 10                | 30,3                   | Quebra<br>Percentual de Ajuste<br>Custo Total | 0,0000<br>0,0000<br>RS 33,00  |
| Formação do preço de ve<br>* x<br>ITENS DE MARKUP<br>TABELA<br>(%) LUCRO<br>(%) TOTAL<br>PREÇO ATUAL<br>PREÇO ATUAL<br>PREÇO ATUAL<br>PREÇO ANTERIOR<br>MARGEM CONTRIB.<br>MARKUP | A DESODORANTE<br>MARKUP1<br>001-VAREJO<br>11,0000<br>1,3333                                                                                                    | 25,0000<br>25,0000<br>R\$ 44,0000                                           |         | 1   | 0          | 10          | 10                | 30,3                   | Quebra<br>Percentual de Ajuste<br>Custo Total | 0,0000<br>0,0000<br>RS 33,0   |

#### Inclusão de componentes no kit a partir da ficha de custo

Após incluir o kit no cadastro de produtos, faça uma busca na tela de inclusão de ficha de custo e selecione o kit.

| Modo    |                      |                                               | Código |     |                                                          | ^ |
|---------|----------------------|-----------------------------------------------|--------|-----|----------------------------------------------------------|---|
| Kit     |                      | *                                             | 060    |     |                                                          |   |
| Produto |                      |                                               |        |     | Cor                                                      | E |
| 0222    | KIT LONDON           |                                               |        | ~ Q |                                                          | Y |
| Estampa | 0020<br>0222<br>0015 | KIT 8 DE MARÇO<br>KIT LONDON<br>KIT MASCUUINO |        |     | <ul> <li>priza Matéria-Prima pelo Custo Médio</li> </ul> |   |
|         | 00222                | KIT PARIS                                     |        |     |                                                          |   |

A seguir, clique na lupa para visualizar os itens no cadastro de produtos e inseri-los na tela de componentes do kit. Selecione o componente e clique no asterisco para lançá-lo no grid de componentes.

| 🕶 Custos Diretos | 5                     |     |          |                               |                    |                 |                |                             |                          |
|------------------|-----------------------|-----|----------|-------------------------------|--------------------|-----------------|----------------|-----------------------------|--------------------------|
| Produto<br>0013  | CACHAREL              |     |          | Cor Estampa<br>BRAN ❤ UNIC/ ❤ | Tamanho<br>3 ¥     | Quantidade<br>1 |                | Custo de MP<br>Despesa Fixa | RS 310,0000<br>RS 0,0000 |
| + Grupo/Ma       | atéria Prima          | Und | Qtd<br>4 | Custo Ant.<br>0               | Custo Atual<br>310 | Total<br>310    | % Total<br>100 | Serviços Externos           | R\$ 0,0000               |
| × 00:            | 11-CHAPEU<br>12-LUVAS |     | 1        | 0                             | 100<br>60          | 100<br>60       | 32,26<br>19,35 | Custo/Fase                  | R\$ 0,0000               |
| 00:              | 10-CINTO              |     | 1        | 0                             | 80<br>70           | 80<br>70        | 25,81          | Custo Produção              | R\$ 310,000              |
| 00.              |                       |     | 1        |                               |                    | 10              | 22,50          | Percentual de Ajuste        | 0,0000                   |
|                  |                       |     |          |                               |                    |                 |                | Custo Total                 | R\$ 310,0000             |

Digite o custo na coluna à frente de cada componente e grave a ficha para salvar a inclusão.

Após gravar a inclusão da ficha de custo, o sistema incluirá também uma ficha técnica para o kit que acabou de ser formado.

No cadastro do produto, na guia Vendas, veja que o sistema gerou a ficha técnica para o kit.

| Kit<br>Este p | produto é um Kit |             | Bai | a Realizada pe | os Compo | nentes do Kit |   |   | Preço Automático |  |
|---------------|------------------|-------------|-----|----------------|----------|---------------|---|---|------------------|--|
| +             | Produto          | 💌 Estampa   | *   | Cor            | 1        | 2             | 3 | 4 |                  |  |
| -             | CINTO            | 000 - UNICA |     | 001 - BRANCO   |          |               | 1 |   |                  |  |
| <b></b>       | CHAPEU           | 000 - UNICA |     | 004 - VERDE    |          |               |   |   |                  |  |
| •             | LUVAS            | 000 - UNICA |     |                |          |               |   |   |                  |  |
| ÷             | CACHAREL         | 000 - UNICA |     |                |          |               |   |   |                  |  |
| +<br>+        | 4                |             | -   |                |          | 0             | 0 | 1 | 0                |  |

#### Exclusão de componentes a partir da ficha de custo

Para excluir componentes do kit, selecione a ficha de custo, marque o componente a ser excluído e clique no botão de exclusão.

Grave a ficha para salvar a alteração realizada no kit.

| 🗢 Custos Diretos      |     |            |          |         |             |            |         |                      |            |
|-----------------------|-----|------------|----------|---------|-------------|------------|---------|----------------------|------------|
| Produto               |     | 2          | Cor      | Estampa | Tamanho     | Quantidade |         | Custo de MP          | R\$ 0,0000 |
|                       |     | ~ <b>પ</b> | ×        | v       | ×           | 1          |         | Despesa Fixa         | R\$ 0,0000 |
| * Grupo/Matéria Prima | Und | Qtd        | Custo Ar | t. (    | Custo Atual | Total      | % Total | Serviços Externos    | R\$ 0,0000 |
| ×                     |     | 4          | 0        | (       | )           | 0          | 0       | Custo/Hora           | R\$ 0,0000 |
| - 0011-CHAPEU         |     | 1          | 0        | 1       | D           | 0          | 0       | Custo/Fase           | R\$ 0,0000 |
| - 0012-LUVAS          |     | 1          | 0        |         | 0           | 0          | 0       | Custo Produção       | R\$ 0.0000 |
|                       |     | 1          | 0        |         |             | 0          | 0       | Quality              | 0.0000     |
| UTJ-CACHARLE          |     | -          | 0        |         | 5           | 0          | 0       | Quebra               | 0,0000     |
|                       |     |            |          |         |             |            |         | Percentual de Ajuste | 0,0000     |
|                       |     |            |          |         |             |            |         | Custo Total          | RS 0,0000  |
|                       |     |            |          |         |             |            |         |                      |            |

O componente excluído também deverá ser eliminado da ficha técnica gerada.

| Kit<br>Este produto é um Kit                             |           | Baixa Realizada pelos Componentes do Kit Preço Automático |  |
|----------------------------------------------------------|-----------|-----------------------------------------------------------|--|
| + Produto<br>- CHAPEU                                    | ▼ Estampa | Cor U P M G      ODL-BRANCO                               |  |
| <ul> <li>LUVAS</li> <li>✓ CACHAREL</li> <li>↓</li> </ul> |           | E 002 - PRETO                                             |  |
| <sup>+</sup> 3                                           |           | ✓ 0 0 0 0                                                 |  |

### Validações

Inclusão da ficha técnica dos produtos que ainda não tiverem.

O sistema não permitirá a inclusão de kits com SKS que não seja único.

(MILLENIUM.PRODUTOSAC.INCLUI) (EwtsMethodError) Só é possível criar produto de KIT com grade única

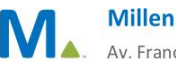

# Saídas

Inclusão da ficha de custo dos produtos.

Millennium Network Av. Francisco Matarazzo, 1500, Ed. New York, 20º Andar - Barra Funda - 05001-100 - São Paulo - SP Tel.: 55 11 2114-1700 www.millennium.com.br